## Emerald Shibboleth 使用指南——中南大学

Step 1: 登陆 Emerald 平台: www.emerald.com , 进入 Emerald 主页, 点击右上角 Login。

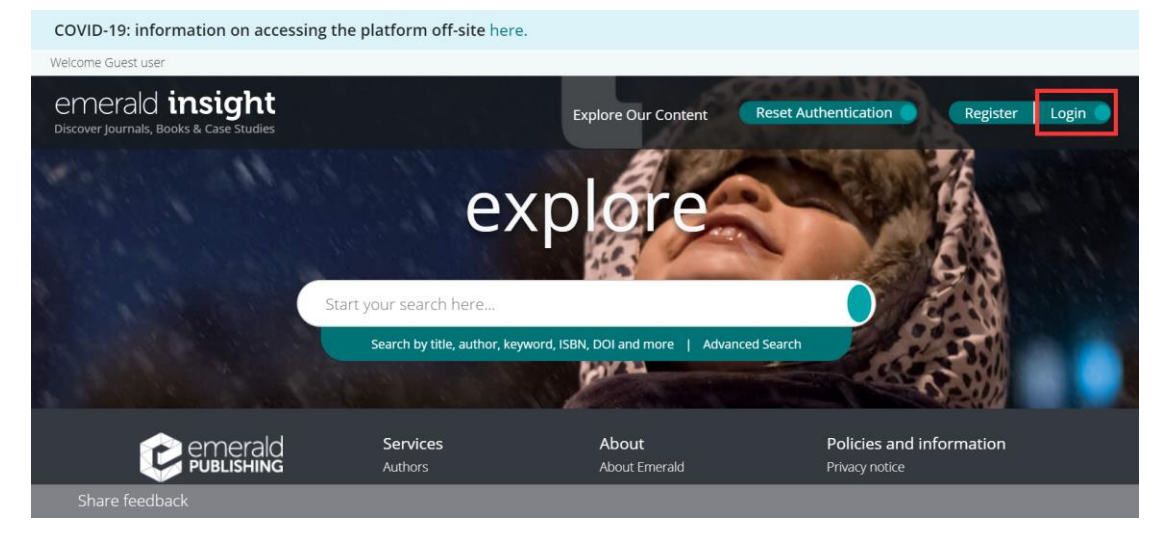

Step 2: 登陆页面最左侧输入"Central South University",点击 Find,点击返回的机构 链接。

## emerald insight

| Find your institution<br>Using Shibboleth or OpenAthens?<br>Search below for your institution and<br>we'll take it from there. | Registered? Log in here<br>If you've registered to access this<br>resource, or have been given an<br>individual login, please enter your details<br>below.<br>Email | Got a trial passcode?<br>If we've given you a trial passcode, enter<br>it below.<br>Passcode |
|----------------------------------------------------------------------------------------------------|----------------------------------------------------------------------------------------------------|----------------------------------------------------------------------------------------------|
|                                                                                                    | Forgot your password?                                                                                                    |                                                                                              |

## Step3: 点击右侧 Login

## emerald insight

| Registered? Log in here<br>If you've registered to access this resource, or have been given an<br>individual login, please enter your details below.<br>Email<br>Got a trial passcode?<br>If we've given you a trial passcode, enter it below.<br>Passcode<br>Go | Find your institution<br>Using Shibboleth or OpenAthens? Search below for your<br>Institution and we'll take it from there.<br>You chose Central South University, but you can search for a<br>different institution if you made a mistake | 中南大学(Central South University)<br>csu.edu.cn Login                                        |
|----------------------------------------------------------------------------------------------------|----------------------------------------------------------------------------------------------------|-------------------------------------------------------------------------------------------|
|                                                                                                    | Registered? Log in here<br>If you've registered to access this resource, or have been given an<br>individual login, please enter your details below.<br>Email                                                                              | Got a trial passcode?<br>If we've given you a trial passcode, enter it below.<br>Passcode |

Step4: 进入中南大学统一身份认证页面, 输入信息门户账号密码, 登录即可使用。

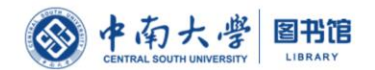

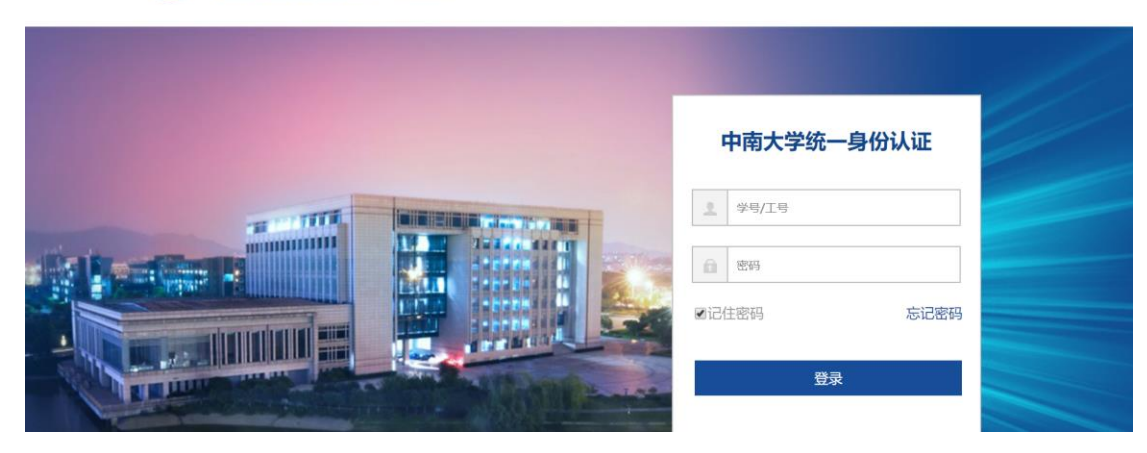